# FXG.com

# HƯỚNG DẪN KHÁCH HÀNG

CÁCH CÀI ĐẶT **METAQUOTES VPS** ĐƯỢC FXGT **TÀI TRỢ** 

<u>MT5</u> & <u>MT4</u>

# CÁCH CÀI ĐẶT METAQUOTES VPS ĐƯỢC FXGT TÀI TRỢ

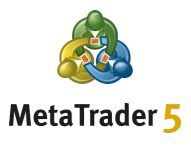

Bước 1

Từ Phần mềm đầu cuối Khách hàng MT5 của bạn, trước tiên nhấp chuột phải vào **Tài khoản**, sau đó chọn tùy chọn **Đăng nhập Tài khoản Giao dịch** 

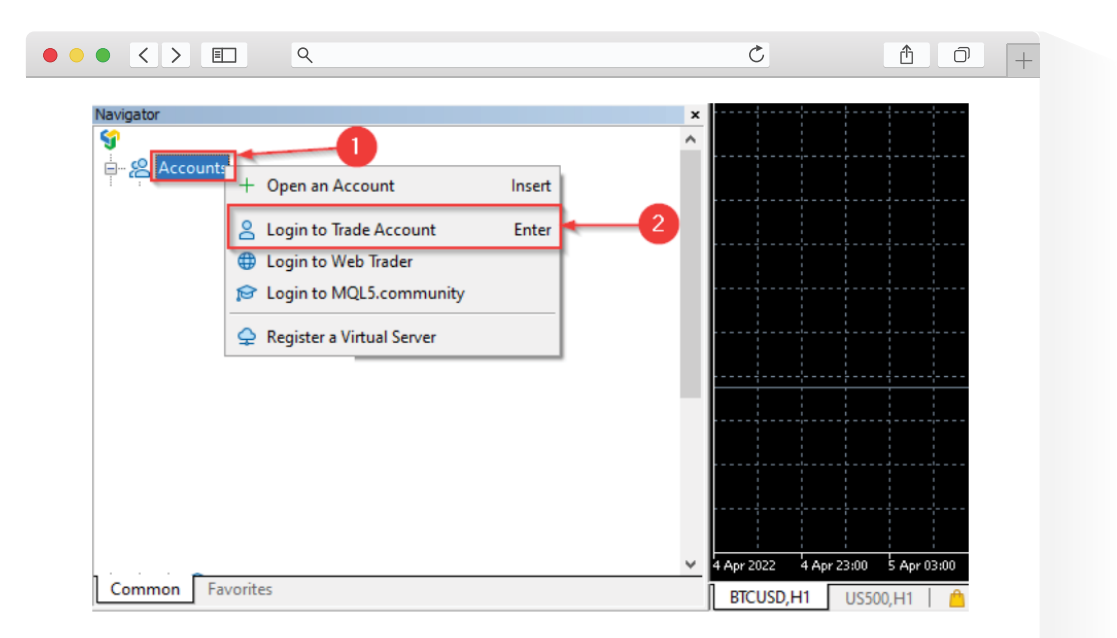

# Bước 2

Từ Phần mềm đầu cuối Khách hàng MT5 của bạn, cchonj đăng ký **Tài khoản MQL5** (Cần có Tài khoản MQL5 để sử dụng VPS)

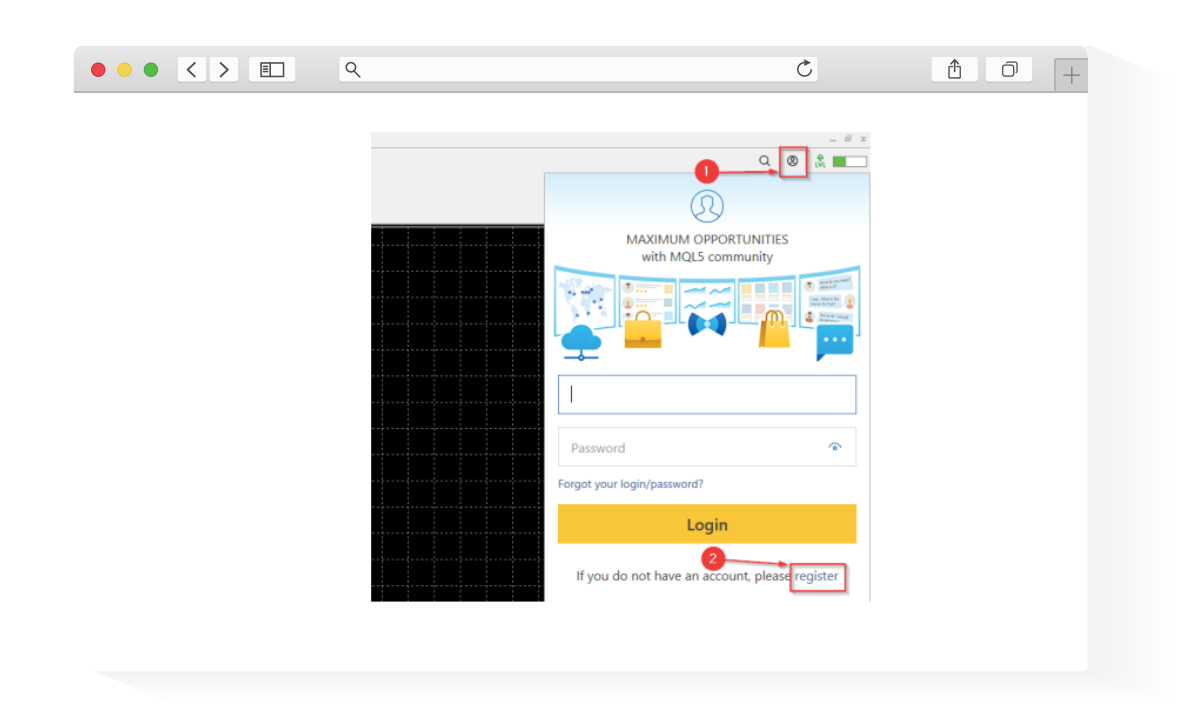

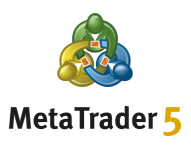

Tìm email kích hoạt **Tài khoản MQL5** trong hộp thư đến của bạn và nhấp vào nút **Kích hoạt** tài khoản trong email

| • • • |                                                                                                    | Ċ                                                                               | ₫ 0 +     |
|-------|----------------------------------------------------------------------------------------------------|---------------------------------------------------------------------------------|-----------|
|       | MQL5: Registration completed successfully                                                                                                    |                                                                                 |           |
|       | MQL5.community <noreply@mql5.com></noreply@mql5.com>                                                                                                    | ← Reply ← Reply All → Forward                                                   | <b>ij</b> |
|       | <ul> <li>If there are problems with how this message is displayed, click here to view<br/>Click here to download pictures. To help protect your privacy, Outlook pre</li> </ul> | w it in a web browser.<br>evented automatic download of some pictures in this r | message.  |
|       |                                                                                                    |                                                                                 |           |
|       | MQL5                                                                                                    | Traders Community >                                                             |           |
|       | Registration completed success                                                                                                    | fullv                                                                           |           |
|       | Sign in using your account details:                                                                                                    |                                                                                 |           |
|       | Login:                                                                                                    |                                                                                 |           |
|       | Password:                                                                                                    |                                                                                 |           |
|       | Activate acco                                                                                                    |                                                                                 |           |
|       |                                                                                                    |                                                                                 |           |

## Bước 4

Đăng nhập **Tài khoản MQL5** đã kích hoạt của bạn từ Phần mềm đầu cuối Khách hàng MT5 của bạn

| Q | Ċ                                                                  | 1 0 + |
|---|--------------------------------------------------------------------|-------|
|   | C<br>C<br>C<br>C<br>C<br>C<br>C<br>C<br>C<br>C<br>C<br>C<br>C<br>C |       |
|   | If you do not have an account, please register                     |       |

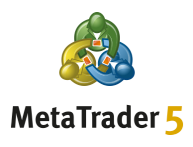

Nhấp chuột phải vào tài khoản giao dịch của bạn trong **Tài khoản** sau đó chọn tùy chọn **Đăng ký Máy chủ Ảo** 

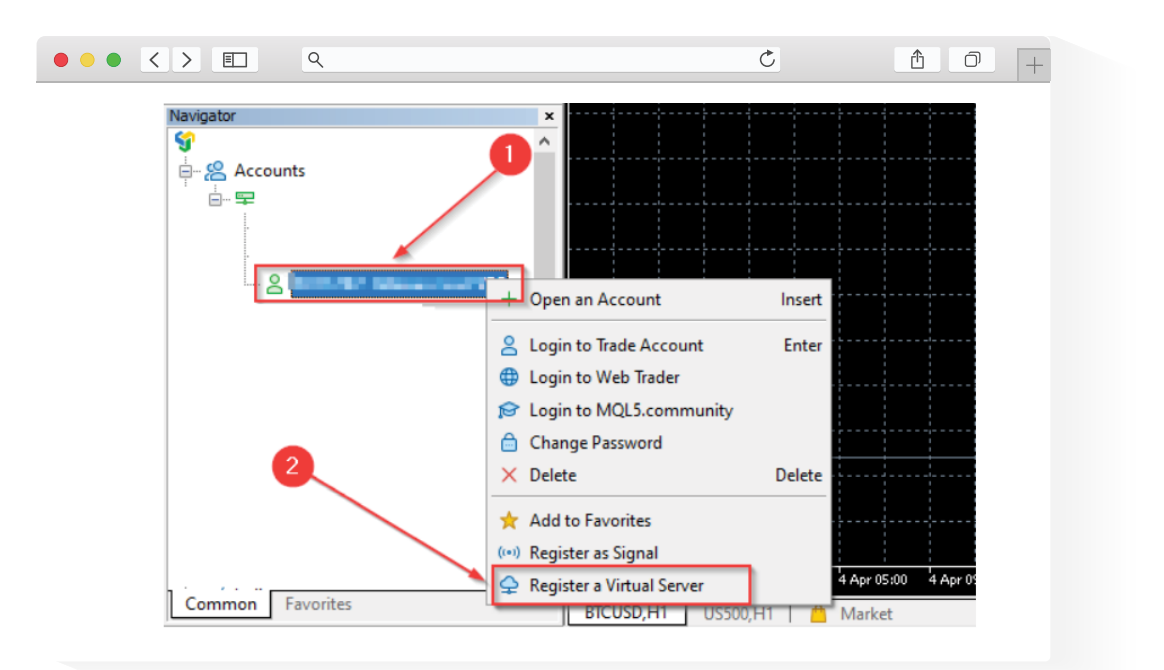

## Bước 6

Chọn tùy chọn MIỄN PHÍ, sau đó nhấp chuột vào nút Thuê miễn phí

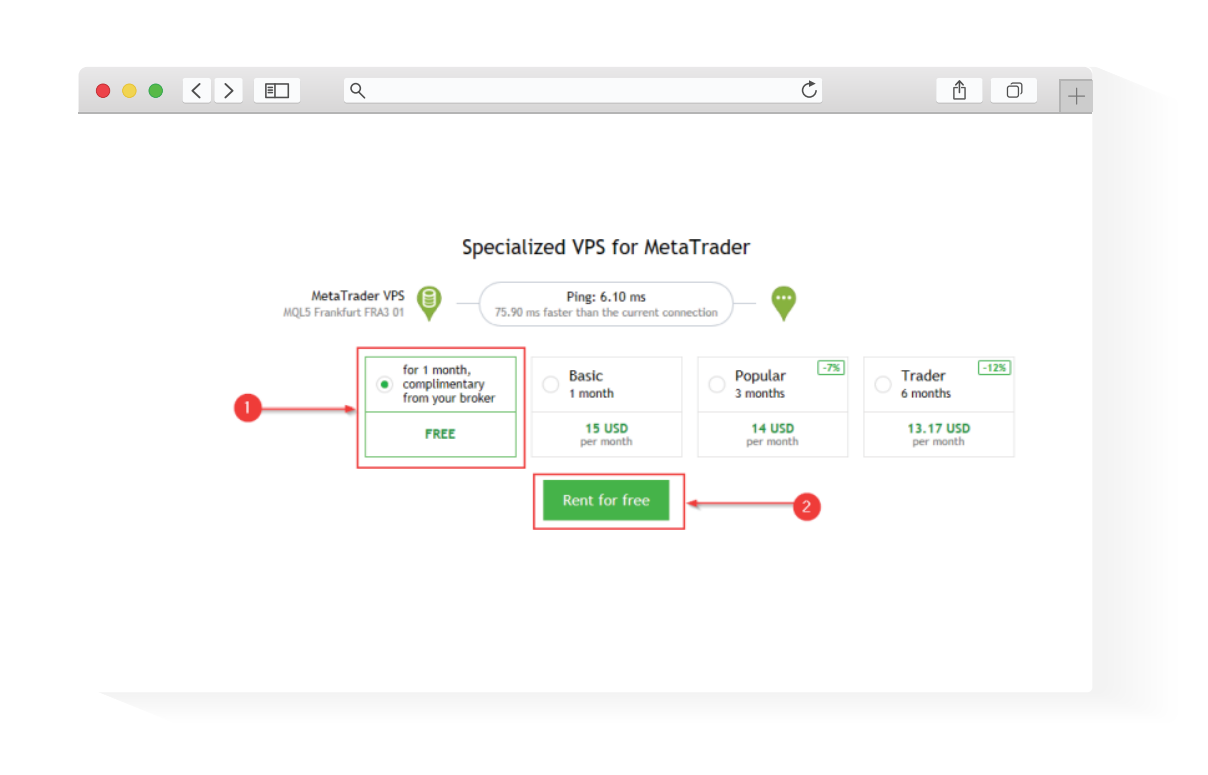

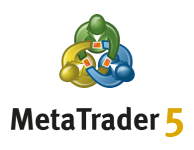

# Bước 7 \_\_\_\_\_

Chọn Tùy chọn Chuyển mà bạn muốn và sau đó nhấp vào nút Chuyển

|                                                                                                    |                                                                                                    | Ċ                                                     |                             | + |
|----------------------------------------------------------------------------------------------------|----------------------------------------------------------------------------------------------------|-------------------------------------------------------|-----------------------------|---|
| ▲         ↓         ↓         ↓         ↓         ↓         ↓         ↓         ↓         ↓         ↓         ↓         ↓         ↓         ↓         ↓         ↓         ↓         ↓         ↓         ↓         ↓         ↓         ↓         ↓         ↓         ↓         ↓         ↓         ↓         ↓         ↓         ↓         ↓         ↓         ↓         ↓         ↓         ↓         ↓         ↓         ↓         ↓         ↓         ↓         ↓         ↓         ↓         ↓         ↓         ↓         ↓         ↓         ↓         ↓         ↓         ↓         ↓         ↓         ↓         ↓         ↓         ↓         ↓         ↓         ↓         ↓         ↓         ↓         ↓         ↓         ↓         ↓         ↓         ↓         ↓         ↓         ↓         ↓         ↓         ↓         ↓         ↓         ↓         ↓         ↓         ↓         ↓         ↓         ↓         ↓         ↓         ↓         ↓         ↓         ↓         ↓         ↓         ↓         ↓         ↓         ↓         ↓         ↓         ↓         ↓         ↓                                                                                                    | Algo Trading  New Order   🕬 🔘 🔊                                                                                                    | © © <b>⊞  11</b> +  1 +                               |                             |   |
| Data Window ×                                                                                                    | MetaTrader VPS<br>MQL5 Frankfurt FRA3 01 Ping: 6.10 ms<br>Details                                                                                       | WetaTrader 5 Plat                                     | form                        |   |
| Market Watch: 18:08:18 * Symbol • Bid Ask S Time •                                                                                                    | Account:<br>Plan:                                                                                                    | Subscription ID:<br>Registered:<br>Status:            | 2022.04.07 17:53<br>stopped |   |
| Symbols Details   Trading   Ticks<br>Navgatar ×<br>Second Second Secon | Last migration: not migrated yet  Migrate all: account, signal, charts, expert Migrate experts: Migrate signal: account, signal and setting  Migrate  2 | s, indicators and settings<br>indicators and settings | ](                          |   |

## Bước 8

Sau khi chuyển thành công, bạn có thể bắt đầu sử dụng VPS của mình

| MetaTrader VPS                      |                                                 |            |   |
|-------------------------------------|-------------------------------------------------|------------|---|
| Details Journal                     |                                                 |            |   |
| Account:                            | Subscription ID:                                |            |   |
| Plan:                               | Registered: 2022.04.08 10:31<br>Status: started |            |   |
|                                     |                                                 |            |   |
| Performance: 32 x AMD EPYC 7542 3   | 2-Core                                          |            | _ |
| CPU: 0%, 0 threads                  | Memory: 0 MB                                    | Disk: 0 MB |   |
| Last migration: 2022.04.08 10:31 (A | I - Signal and Experts)                         |            | _ |
| Ø Migration successful              |                                                 |            |   |
| Migrate all: account, signal, ch    | arts, experts, indicators and settings          |            |   |
| Migrate experts: account, char      | ts, experts, indicators and settings            |            |   |
| Migrate signat: account, signat     | and settings                                    |            |   |
| Migrate                             |                                                 |            |   |

# CÁCH CÀI ĐẶT METAQUOTES VPS ĐƯỢC FXGT TÀI TRỢ

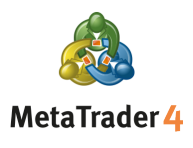

Bước 1 \_

TVào **tài khoản email FXGT.com đã đăng ký** và tìm **email Thông tin đăng nhập VPS MT4** mà chúng tôi đã gửi cho bạn, có chứa **địa chỉ, tên người dùng, và mật khẩu VPS MT4** 

# Bước 2

Từ máy tính của bạn, nhấp vào menu **Start,** gõ vào **Remote Desktop Connection,** và mở ứng dụng

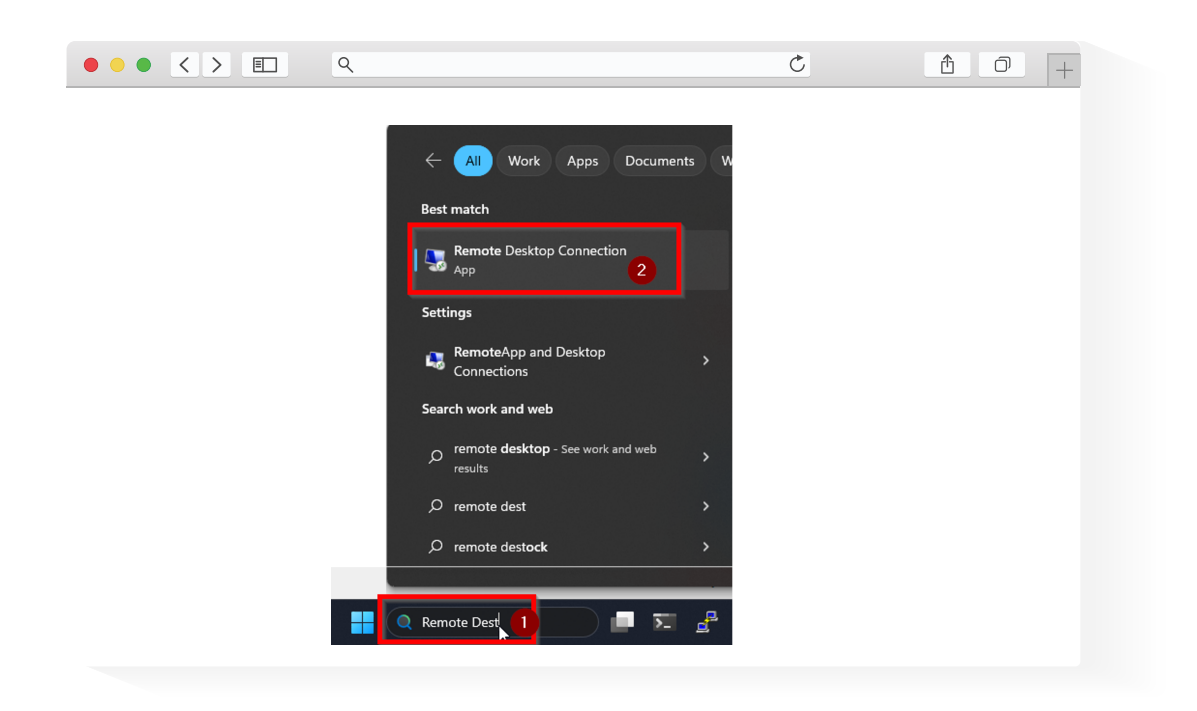

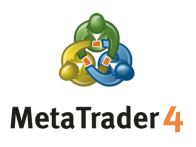

Trong hộp bật lên, hãy nhập **địa chỉ IP**của VPS (từ Bước 1) trong trường **Computer** và nhấp vào **Connect** 

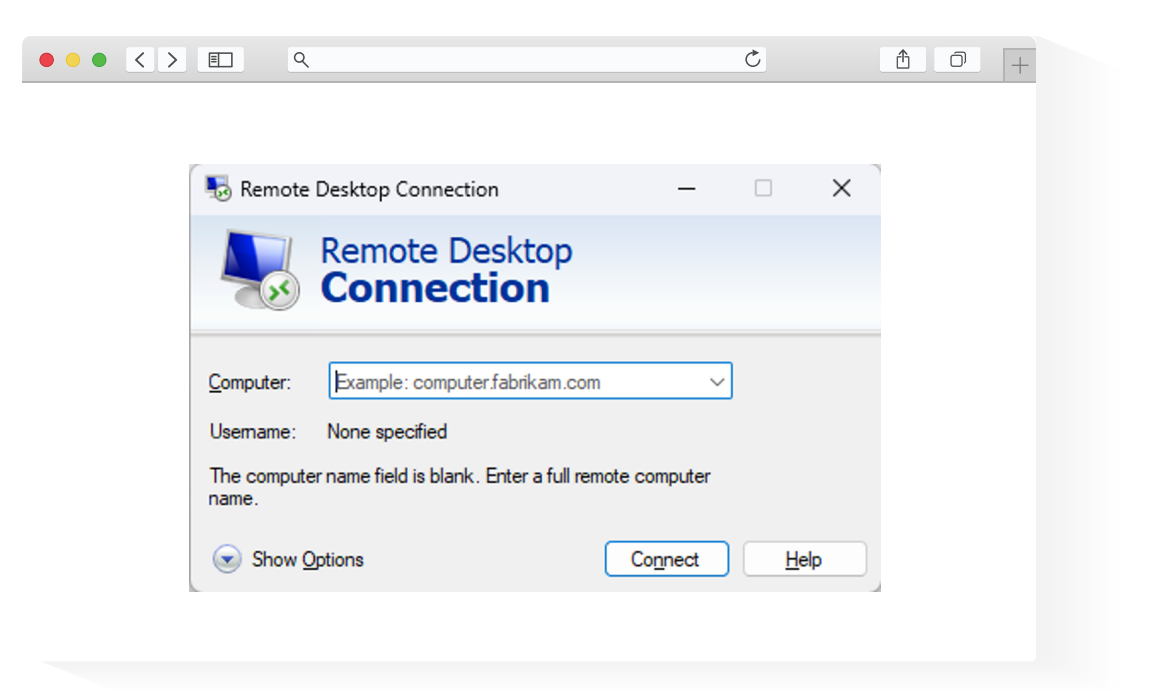

#### Bước 4

Trong hộp bật lên Windows Security, hãy nhập **tên người dùng** và **mật khẩu** từ Bước 1 và nhấp vào **OK** 

| Windows Security                             | ×   |  |
|----------------------------------------------|-----|--|
| Enter your credentials                       |     |  |
| These credentials will be used to connect to |     |  |
|                                              |     |  |
| User name                                    |     |  |
| Password                                     |     |  |
| Remember me                                  |     |  |
|                                              |     |  |
| OK Can                                       | cel |  |

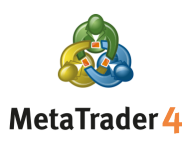

Nếu bạn nhận được thêm hộp bật lên cảnh báo về danh tính của máy tính từ xa, hãy chọn **Yes** hoặc **Connect** 

| ٩                                                                                                    | Ċ     | ₫ 0 + |
|----------------------------------------------------------------------------------------------------|-------|-------|
|                                                                                                    | _     |       |
| Remote Desktop Connection                                                                                                    | ×     |       |
| The identity of the remote computer cannot be verified you want to connect anyway?                                            | I. Do |       |
| The remote computer could not be authenticated due to problems with its<br>security certificate. It may be unsafe to proceed. | \$    |       |
| Name in the certificate from the remote computer:                                                                             |       |       |
| Certificate errors<br>The following errors were encountered while validating the remote<br>computer's certificate:            |       |       |
| The certificate is not from a trusted certifying authority.                                                                   |       |       |
| Do your variation of the spite these certificate errors?                                                                      |       |       |
| View certificate Yes No                                                                                                    |       |       |
|                                                                                                    |       |       |

## Bước 6

Sau khi kết nối của bạn được thiết lập, bạn có thể **bắt đầu sử dụng VPS** giống như một máy tính Windows thông thường

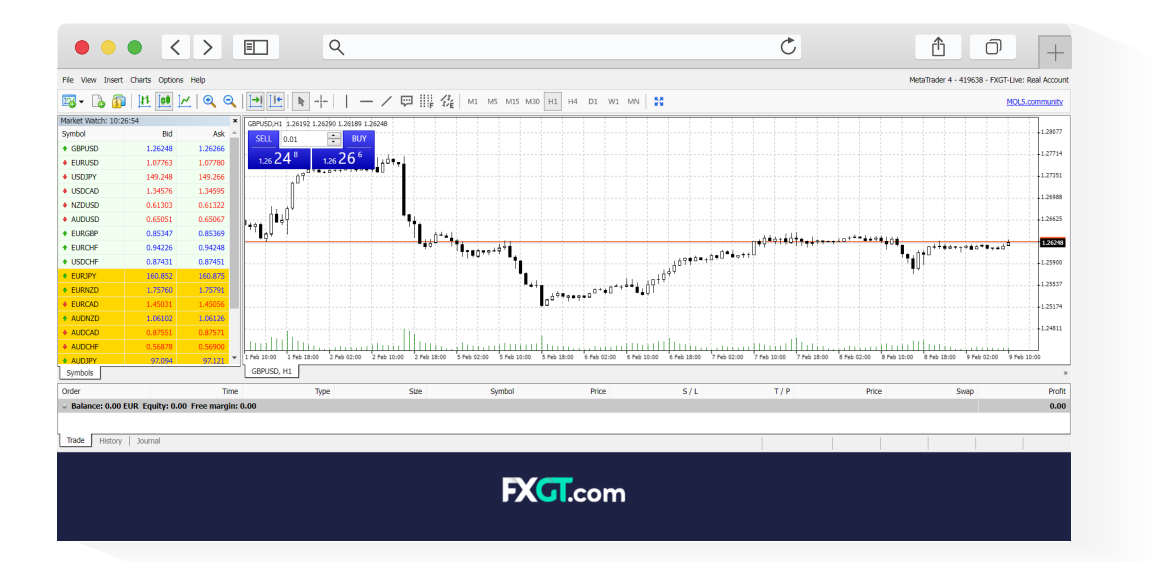